## How to run a membership report

Last Modified on 08/02/2023 11:13 am EDT

## 1. Login to your HBA Profile

2. In the left menu, click "My Reports"

|                                                       | You are all set! You have no action items to complete<br>at this time. | CREATER WASHINGTON METRO<br>HBA Greater Washington Metro -<br>Director at Large, Programming |
|-------------------------------------------------------|------------------------------------------------------------------------|----------------------------------------------------------------------------------------------|
| Membership Directory 🧭<br>Membership Auto-<br>Renewal |                                                                        | GREATER WASHINGTON METRO<br>HBA Greater Washington Metro -<br>Engagement committee member    |
| Executive Opportunities                               |                                                                        | GREATER WASHINGTON METRO                                                                     |
| <u>My Reports</u>                                     | J                                                                      | Marketing committee member                                                                   |
| Event Setup                                           |                                                                        |                                                                                              |
| Speaker Agreement<br>Form                             |                                                                        | FIND MORE OPPORTUNITIES                                                                      |
| HBA Corporate Partner<br>Information                  |                                                                        |                                                                                              |
| HBA Ambassador<br>Programs                            | Connect                                                                |                                                                                              |
| Marq                                                  | HBA GREATER WASHINGTON METRO NEWS                                      | G                                                                                            |

3. Choose the type of report you'd like to run (i.e. chapter membership report, regional membership report, etc.)

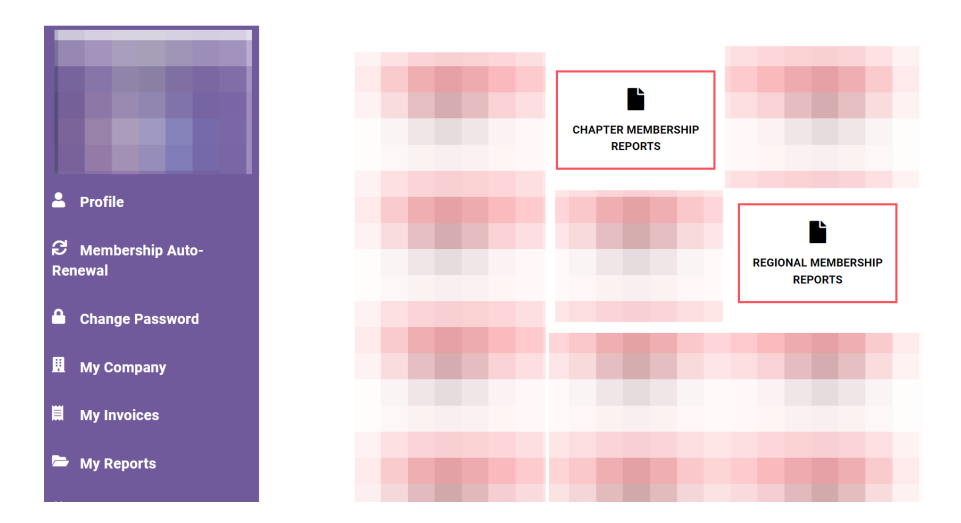

4. Select the name of the chapter/region under the type of report you wish to pull. The report will download directly to your device.

| =          |                                     | events they have attended since joining. For help with running chapter membership reports, please contact Customer support.                                                                                                    |  |
|------------|-------------------------------------|----------------------------------------------------------------------------------------------------|--|
|            | wy monces                           | Select your chapter below to generate active new members report                                                                                                    |  |
| -          | My Reports                          | Greater Washington Metro                                                                                                    |  |
| ▦          | My Events                           |                                                                                                    |  |
| -          | Store                               | Membership Report                                                                                                    |  |
|            | Awards                              | Click on your chapter name below to view a list of all members in the chapter. This list is pulled directly from the system and is the<br>most up-to-date information available. For help with running chapter membership reports, please contact Customer support.                                                                          |  |
| l``<br>For | Speaker Agreement<br>m              | Select your chapter below to generate active membership report Greater Washington Metro                                                                                                    |  |
| Pro        | WIH Give Back Global<br>gram Survey |                                                                                                    |  |
| 9          | му wотү                             | Prospect Report                                                                                                    |  |
| Ħ          | Shopping Cart                       | Click on your chapter name below to view a list of all nonmembers in your chapter. This list is made up of nonmember event<br>attendees, former members, and those who have created a profile on our website for any reason and are not currently members. For<br>help with running chapter prospect report, please contact Cuabmer support. |  |
| Pro        | HBA Ambassador<br>grams             | Select your chapter below to generate prospect report                                                                                                    |  |

For assistance, please contact membership@hbanet.org.